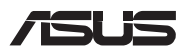

# Instrukcja modernizacji

#### Zdejmowanie pokrywy wnęki

UWAGA: Wygląd notebooka od spodu może różnić się w zależności od modelu.

- A. Wykręć śruby znajdujące się w pokrywie wnęki notebooka.
- B. Poluzować Śrubę typu "pop-open", nie wyjmując jej z pokrywy.
- C. Unieś nieznacznie pokrywę, aby odsłonić wnękę bez całkowitego zdejmowania pokrywy.

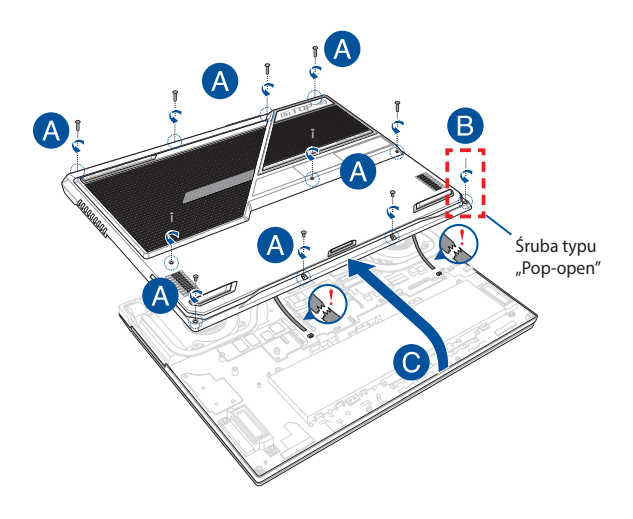

D. Znajdź i odłącz kable tak, jak pokazano na rysunku.

**UWAGA:** W razie przypadkowego odłączenia kabli od tylnej części pokrywy wnęki należy zapoznać się z następną stroną w celu ich ponownego podłączenia.

E. Wysuń pokrywę wnęki, a następnie zdejmij ją całkowicie z notebooka.

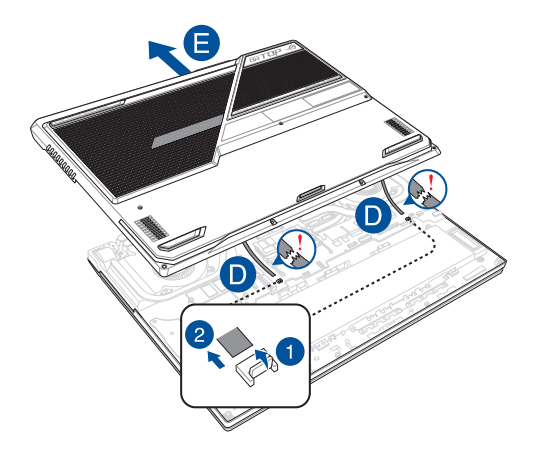

Aby podłączyć ponownie kable do tylnej części pokrywy wnęki, należy najpierw wykonać poniższe czynności w celu wyjęcia płytek drukowanych, następnie należy podłączyć ponownie kable i dopiero wtedy włożyć na miejsce płytki drukowane.

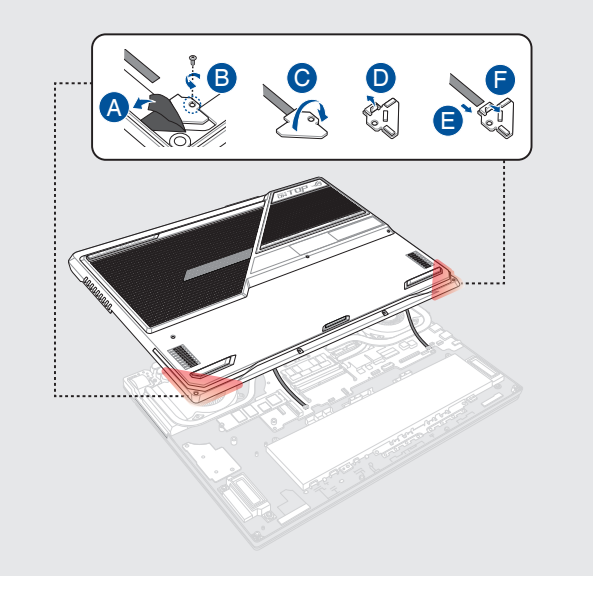

Aby ponownie założyć pokrywę wnęki:

- A. Znajdź i podłącz ponownie kable tak, jak pokazano na rysunku.
- B. Wyrównaj i załóż ponownie pokrywę wnęki.
- C. Przymocuj pokrywę za pomocą wykręconych wcześniej śrub.
- D. Dokręcić Śrubę typu "Pop-open".

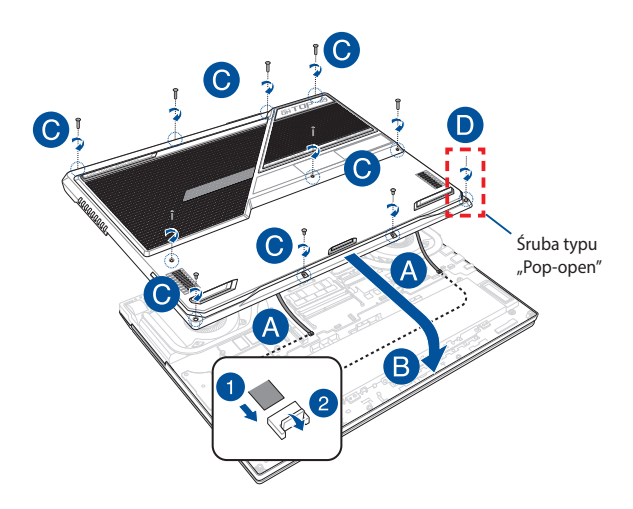

### Mapa wkrętów pokrywy

#### Model 15-calowy

| Model   |         |         |         |         |         |         |
|---------|---------|---------|---------|---------|---------|---------|
| G513R   | G513RX  | G513RS  | G513RW  | G513RM  | G513RXZ | G513RSZ |
| G513RWZ | 513RMZ  | PX513R  | PX513RX | PX513RS | PX513RW | PX513RM |
| GL543R  | GL543RX | GL543RS | GL543RW | GL543RM |         |         |

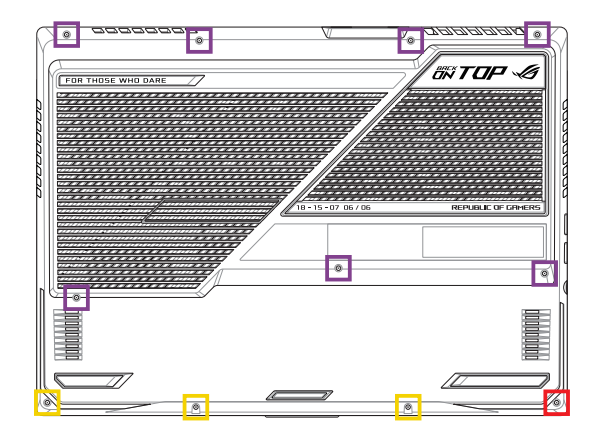

- M2.5 X 12L (7 SZT.)
- M2.5 X 6L (3 SZT.)
- M2.5 X 7L (1 SZT. Śruba typu "Pop-open")

|         |         |         | Model   |         |         |         |
|---------|---------|---------|---------|---------|---------|---------|
| G513RC  | G513RE  | G513RH  | G513RCZ | G513REZ | G513RHZ | PX513RE |
| PX513RC | PX513RH | GL543RE | GL543RC | GL543RH |         |         |

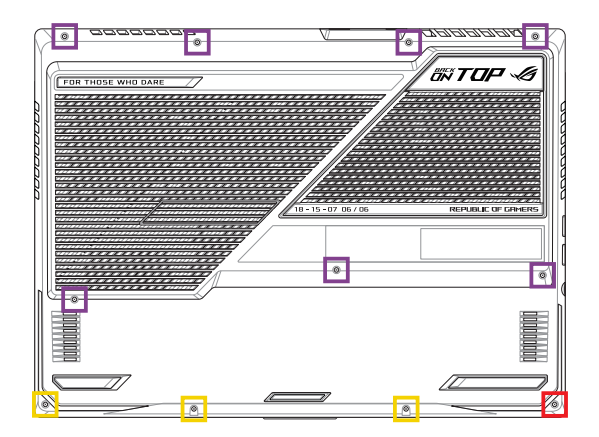

- M2.5 X 4,5L (3 SZT.)
- M2.5 X 5L (1 SZT. Śruba typu "Pop-open")

#### Model 17-calowy

|         |         |         | Model   |         |         |         |
|---------|---------|---------|---------|---------|---------|---------|
| G713R   | G713RX  | G713RS  | G713RW  | G713RM  | G713RXZ | G713RSZ |
| G713RWZ | G713RMZ | PX713R  | PX713RX | PX713RS | PX713RW | PX713RM |
| GL743R  | GL743RX | GL743RS | GL743RW | GL743RM |         |         |

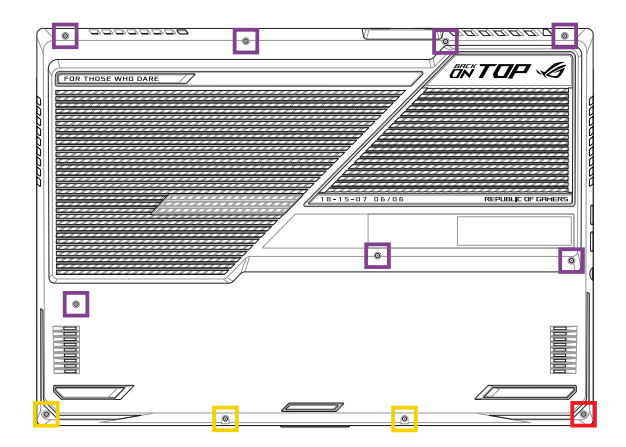

- M2.5 X 12L (7 SZT.)
- M2.5 X 6L (3 SZT.)
- M2.5 X 7L (1 SZT. Śruba typu "Pop-open")

|         |         |         | Model   |         |         |         |
|---------|---------|---------|---------|---------|---------|---------|
| G713RC  | G713RE  | G713RH  | G713RCZ | G713REZ | G713RHZ | PX713RE |
| PX713RC | PX713RH | GL743RE | GL743RC | GL743RH |         |         |

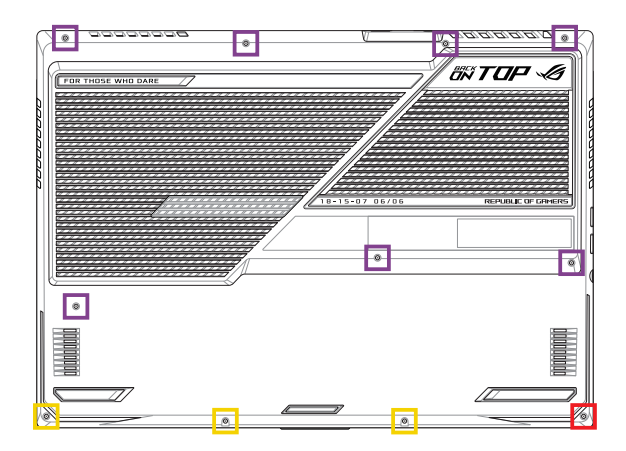

- M2.5 X 9L (7 SZT.)
- M2.5 X 4,5L (3 SZT.)
- M2.5 X 5L (1 SZT. Śruba typu "Pop-open")

# Odłączanie akumulatora

A. Zdejmij pokrywę wnęki.

**UWAGA:** Szczegółowe informacje można znaleźć w sekcji *Zdejmowanie pokrywy wnęki* w tym podręczniku.

B. Odłącz kabel od złącza akumulatora.

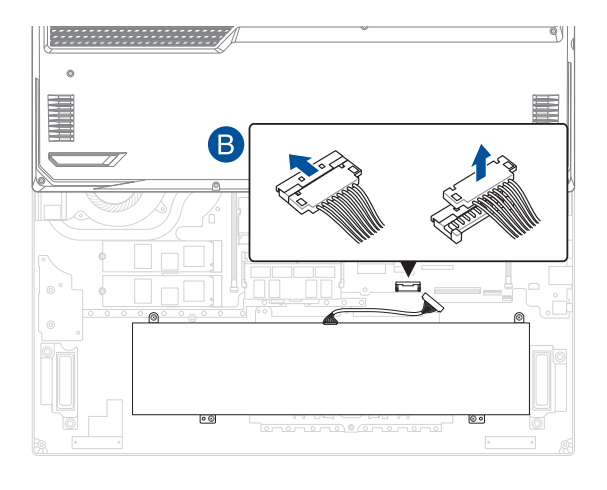

UWAGA: Ilustracja służy wyłącznie jako odniesienie.

Aby podłączyć akumulator, przed ponownym założeniem pokrywy wnęki ustaw wtyk kabla równo ze złączem akumulatora i podłącz go.

### Instalacja modułu pamięci RAM

Pojemność pamięci notebooka można zwiększyć, instalując moduł pamięci RAM we wnęce modułu pamięci. Aby zainstalować moduł pamięci RAM w notebooku, wykonaj następujące kroki:

OSTRZEŻENIE! Przed zdjęciem pokrywy wnęki odłącz wszelkie urządzenia peryferyjne, kable telefoniczne i sieciowe oraz źródła zasilania (zewnętrzny zasilacz, akumulator itp.).

WAŻNE! Aby uzyskać informacje na temat rozbudowy pamięci w notebooku, skontaktuj się z autoryzowanym centrum serwisowym lub sprzedawcą. W celu zapewnienia maksymalnej kompatybilności i niezawodności moduły pamięci RAM należy kupować u autoryzowanych sprzedawców tego notebooka.

#### UWAGA:

- Wygląd notebooka od spodu i wygląd modułu pamięci RAM mogą być różne w zależności od modelu, ale proces instalacji modułu pamięci RAM jest taki sam.
- Zaleca się instalowanie modułu pamięci RAM pod nadzorem osoby mającej odpowiednią wiedzę. Dodatkową pomoc można też uzyskać w autoryzowanym centrum serwisowym.

A. Zdejmij pokrywę wnęki.

**UWAGA:** Szczegółowe informacje można znaleźć w sekcjach Zdejmowanie pokrywy wnęki oraz Odłączanie akumulatora zawartych w niniejszym podręczniku.

- B. Ustaw moduł pamięci RAM równo z jego gniazdem pamięci i wsuń go do gniazda.
- C. Dociskaj moduł pamięci RAM, aż wskoczy na miejsce.

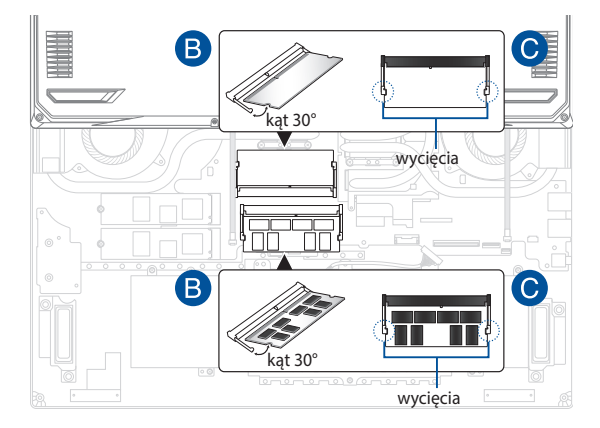

## Instalacja karty M.2

Aby zainstalować w notebooku kompatybilną kartę M.2, wykonaj następujące kroki:

WAŻNE! W celu zapewnienia maksymalnej kompatybilności i niezawodności karty M.2 należy kupować u autoryzowanych sprzedawców tego notebooka.

OSTRZEŻENIE! Przed zdjęciem pokrywy wnęki odłącz wszelkie urządzenia peryferyjne, kable telefoniczne i sieciowe oraz źródła zasilania (zewnętrzny zasilacz, akumulator itp.).

#### UWAGA:

- Wygląd notebooka od spodu i wygląd karty M.2 mogą być różne w zależności od modelu, ale proces instalacji modułu jest taki sam.
- Zaleca się instalowanie karty M.2 pod nadzorem osoby mającej odpowiednią wiedzę. Dodatkową pomoc można też uzyskać w autoryzowanym centrum serwisowym.
- Gniazdo M.2 2280 nie obsługuje dysków SSD M.2 ze złączem SATA.

A. Zdejmij pokrywę wnęki.

**UWAGA:** Szczegółowe informacje można znaleźć w sekcjach Zdejmowanie pokrywy wnęki oraz Odłączanie akumulatora zawartych w niniejszym podręczniku.

- B. Dopasuj i włóż kartę M.2 do gniazda modułu.
- C. Zabezpiecz kartę M.2 za pomocą dołączonych śrub.

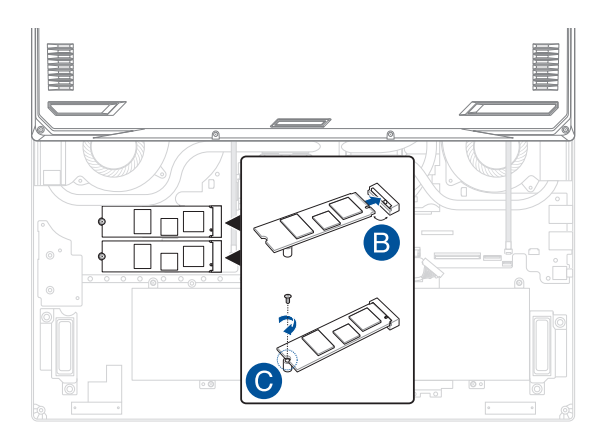

| Instrukcia | modernizacii | notebooka | PC |
|------------|--------------|-----------|----|
| monuncju   | mouchizacji  | notcooka  |    |

| <br> |
|------|
| <br> |
|      |
|      |
|      |
|      |
| <br> |
|      |
|      |
|      |
|      |
| <br> |
| <br> |
|      |
|      |
|      |
|      |
| <br> |
| <br> |
|      |
|      |
|      |
|      |
|      |
|      |